## **Skyward Mobile Access Apps Installation And Configuration**

Download the free Skyward Mobile Access app from <u>iTunes</u> for iOS (iPhone or iPad) devices or <u>Google Play</u> or the <u>Amazon Appstore</u> for Android devices.

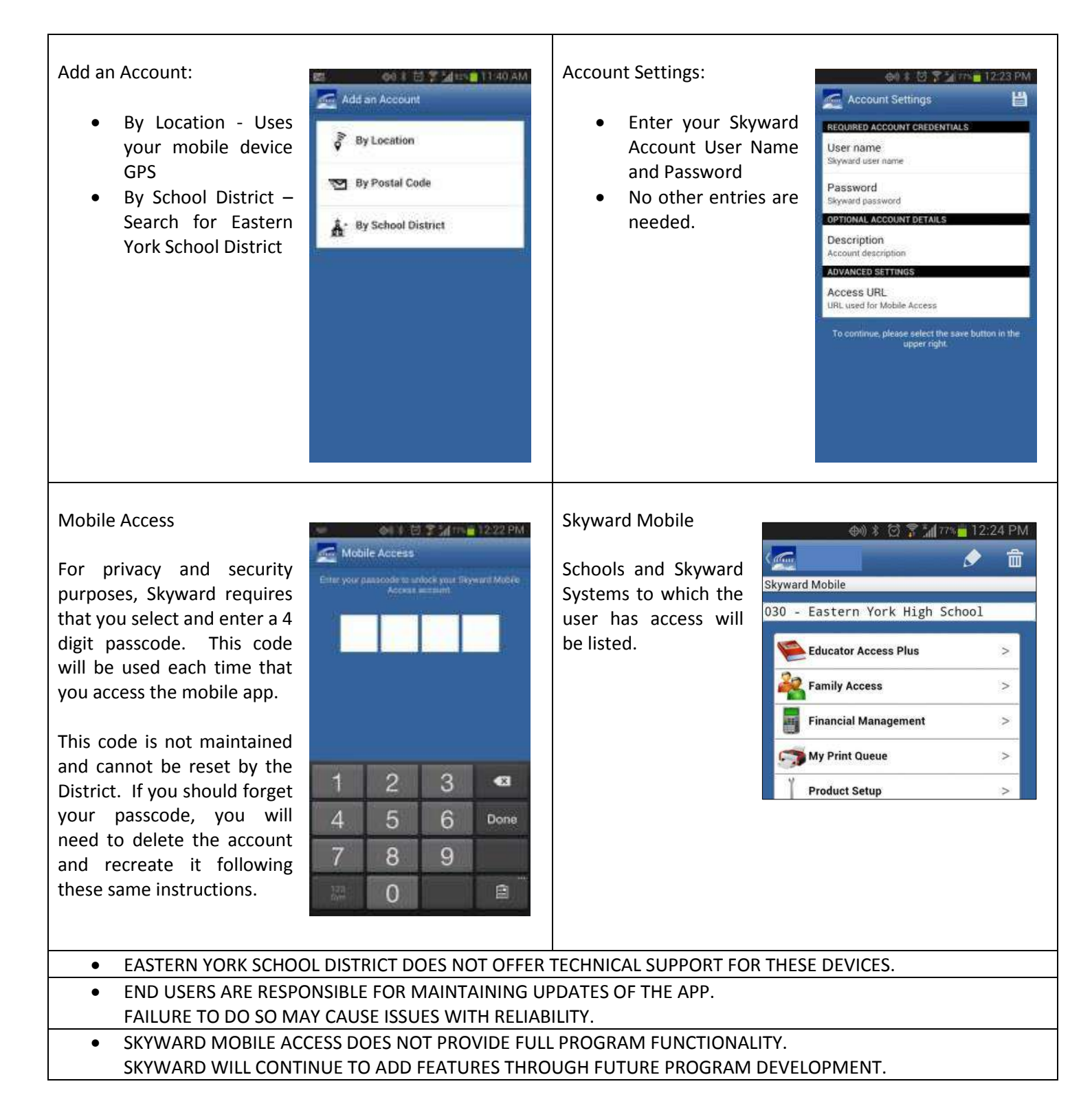